| ancestry.com <sup>®</sup>                                                                                                    |                                                                                                    |
|----------------------------------------------------------------------------------------------------|----------------------------------------------------------------------------------------------------|
| How Mokena Library Patrons can<br>access Ancestry.com from home:                                                                                       |                                                                                                    |
| Step 1) Go to http://search.prairiecat.info/                                                                                                    |                                                                                                    |
| Step 2) Click on the "Login" button at the top right of the page.                                                                                      |                                                                                                    |
| Step 3) Enter your 14 digit Library Card<br>Number & your PIN. (Default <u>PIN</u> is last<br>4 digits of your <u>Library Card</u><br><u>Number</u> .) | Enter Your Library Card Number<br>(no spaces) or Alternate ID<br>Library Card Number<br>OR Alternate ID |
| Step 4) Click on "My Account" at the top<br>right. My Book Cart (0 items) My Account                                                                   | Enter your PIN <sup>(2)</sup><br>PIN                                                                    |
| will take you to the library's<br>Ancestry.com page.                                                                                                   |                                                                                                    |
| Message from the library<br>To Access the Mokena Community Public Library Ancestry account, please click here                                          |                                                                                                    |